Royaume du Maroc

Ministère de l'Education nationale, de la Formation Professionnelle, de l'enseignement Supérieur et de la Recherche Scientifique

Département de l'Enseignement Supérieur et de la Recherche Scientifique

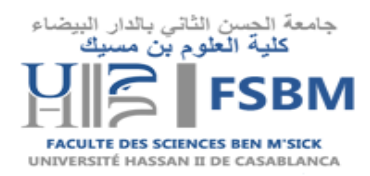

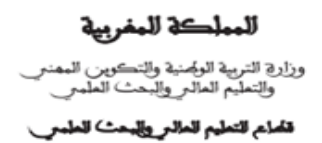

## Guide d'activation des comptes ENT à l'usage des étudiants

1. Pour activer votre compte utilisateur, rendez-vous sur le portail ent.univh2c.ma .

## (Voir la figure ci-dessous)

| $\dot{T} \rightarrow C$ Tu https://ent.univh2c.ma                                                                                                    | * 티 에                                                                                                    |
|----------------------------------------------------------------------------------------------------|----------------------------------------------------------------------------------------------------|
| Applications G 🔽 ENT G GOOGLE TRADUCTI 🔊   MUN 🔇 ent                                                                                                    | 📙 Autres favoris 🛛 🛅 Liste de le                                                                                                    |
|                                                                                                    |                                                                                                    |
| Consen n°st De nouveaux services/portiet                                                                                                    | s peuvent etre ajoutes a votre page en ciiquant sur 'versonnaiser'.                                                                                                    |
| Montes sub met  Montes sub met  Montes  Montes  Montes  Montes  Montes  Montes  Montes  Montes Montes  Montes | Access A vonte par Convexon La constance of factor à l'alcé de constantement Access A vonte par Convexon La constance of factor à l'alcé de constantement Access A vonte par Convexon Convexon Convexo |
| chez vone covret Gerer vos coxides d'accides  Existent, l'ensignante & Personnel de PONHOC por accider au services runningues rous devez activer rotre compte informatique Activer vote compte informatique personnel e conseguraris. Activers Lope (non-difficultur) public geospace de conseguraris. Activers Monte passes personnel e reseguraris. Activers Monte passes personnel e reseguraris. Activers Monte passes personnel e reseguraris. Activers                                                                                                    | SUM UNDEXAL P  SUM UNDEXAL P  SUM UNDEXAL P  SUM UNDEXAL P  SUM UNDEXAL SUM SUM                                                                                                    |

2. Depuis la page d'accueil de l'ENT, en bas à gauche, dans l'onglet Gérer vos codes d'accès cliquez sur activer votre compte informatique -> étudiants. (Voir les figures ci-dessous)

| Consel nº2: Quelques porties prisonen                                                                                                    | t plus de forctionnalités en mode "maximisé" (d'une sur Facher Vilcher" dans Frentiet de la portiet).                                                                                                    |
|----------------------------------------------------------------------------------------------------|----------------------------------------------------------------------------------------------------|
| - RENVENUE SUR ENT                                                                                                    | A - Accidera A vome put                                                                                                    |
| Berverue aur vohe ENT                                                                                                    | Renton                                                                                                    |
| UT not on inspan numericule de transit comp par elliportes au tesore quicifiques des mentoss de la communada de l'obliestel Resser 1 de<br>Constante<br>Control espan ellipsi à constaté apos de control en un constaté à l'imme (chez so, che au e sale écocié de l'Obliestel, etc.).<br>Oraque dissour d'apos d'un compa qui, à parte se sous dentification, sure sur un essente d'aposition et serves acceles au commit<br>autoritaria de dissour d'apos d'un compa qui, à parte se sous dentification, sure sur un essente d'aposition et serves acceles au commit<br>d'aposition es de l'una.<br>Guide d'accele à las messagente sur 1931 (per uneal et essegnants).<br>Guide d'accele à l'OTT à l'unage des éludion | Pour les proveaux personnels et éludiants, la comexion est possible uniquement après avoir suivi la procédure d'activation de son compte : comptesENT.<br>Après inscription administrative pour les detudants, ou doivent être en possession de leur carte d'éludiant :<br>après coltention de leurs codes d'accès pour les personnels selon la procédure administrative.<br>Pour toute assistance veuillez contacter le service informatique heppessul+PCCQurvMCC ma, en fournissant une description détaillée du problème, et une<br>capture d'écran.<br>Pour les problèmes lors de l'activation du compte, prietre de joindre aussi les informations saisles pour verifier sit y a erreur.                                                                                                    |
| class votre comme                                                                                                    | A LIDIS UPORTAL A                                                                                                    |
| Géner vos codes d'acoès                                                                                                    | uPortal links                                                                                                    |
| Butleris, Energinanti & Pressonel de Talondo Lorur assister sur annose suméricas eus devez activer con songre informatioa.<br>Activer como songle informatiope accounte el energinaria (publicaniii)<br>Login point destandator padage passime el energinaria (publicaniii)<br>Desegne robet nerginaria de passime el energinaria (el calamia)<br>Bat de passe sublé? personnel el energinaria (el calamia)                                                                                                    | skolati Stolati skolati Stolati Stolati skolati Stolati skolati Stolati skolati Stola |

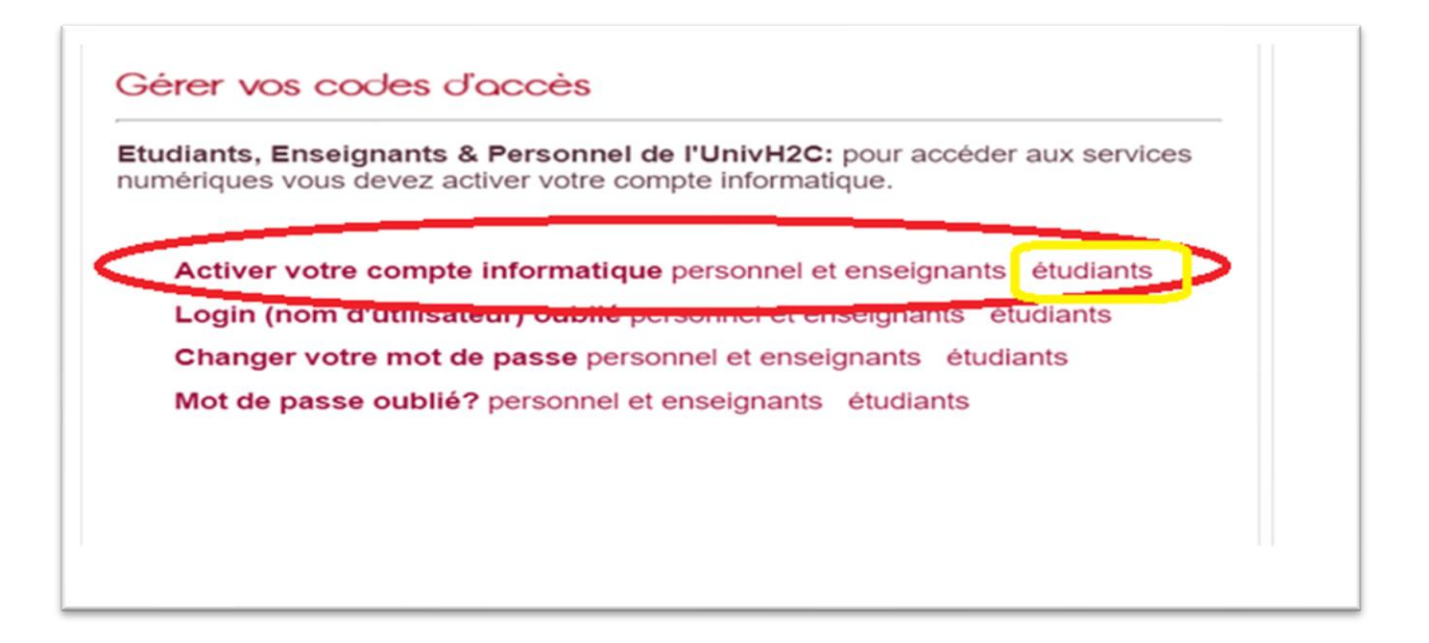

**3.**Saisissez votre CNE, CIN, date de naissance et mail d'activation personnel, établissement et cliquer sur envoyer.

|                     | Récupérer compte ENT pour les étudiants |                                    |     |  |  |
|---------------------|-----------------------------------------|------------------------------------|-----|--|--|
|                     | saisir les infor                        | mations suivantes                  |     |  |  |
| CNE                 | CIN                                     | Date de naissance (format 20-10-19 | 90) |  |  |
| Mail Personnel      |                                         | Confirmer mail personnel           |     |  |  |
| Etablissement       |                                         | \                                  |     |  |  |
| Laculté de Médecine | Dentaire                                |                                    |     |  |  |
| 12d 7 k6            | Entrez le texte de l'image              | Envoyer Annuler                    |     |  |  |
|                     |                                         |                                    |     |  |  |

Le compte est alors activé et les identifiants sont affichés sur l'écran.
Mémorisez bien vos identifiants, Ils vous seront demandés à chaque accès à l'ENT.

**Attention :** Si le message " Informations erronées ou étudiant inexistant " est affiché, Cela veut dire que l'activation du compte a échouée suite à une erreur sur les informations saisies (CNE, CIN ou date de naissance). Dans ce cas, renseignez-vous auprès du service scolarité de la faculté et demandez la modification de vos informations.

**N.B:** La procédure d'activation de votre compte s'effectue une seule et unique fois à votre arrivée à l'université.